# Gestion d'accès à Colindos par le gestionnaire d'accès

### 1. Accès via le lien :

#### Gestion des accès pour entreprises et organisations (socialsecurity.be)

#### 2. Cliquer sur le bouton « Gestion des accès »

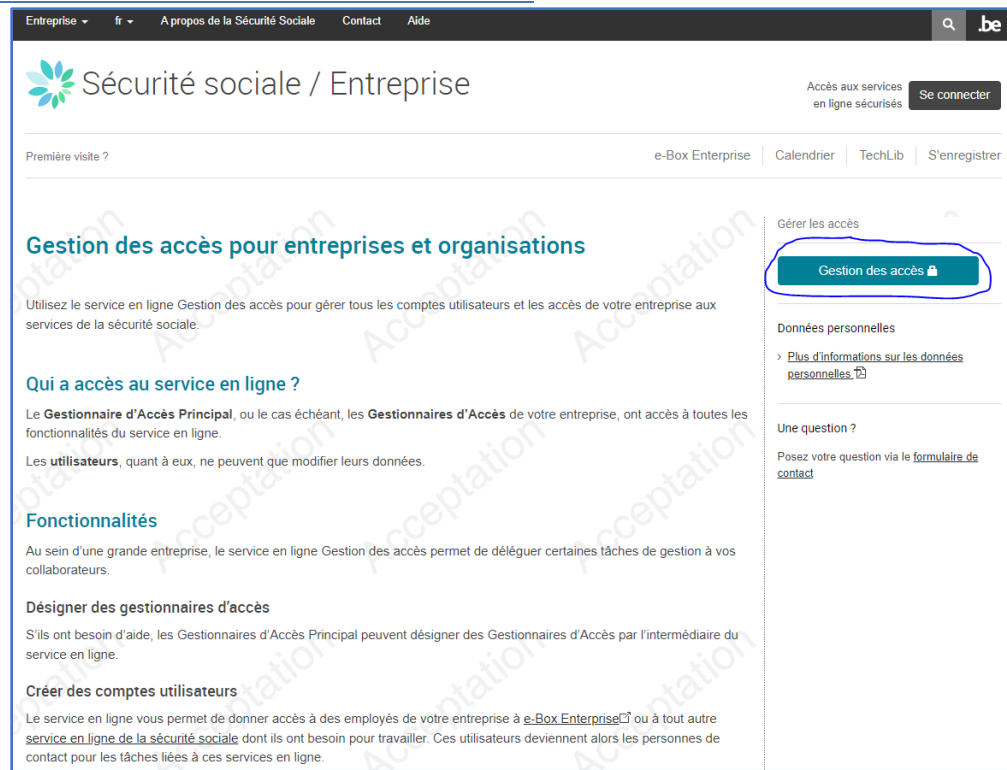

## 3. Choisir ensuite la méthode d'accès à utiliser pour se connecter

| Socialsecu<br>nl fr de en                                                   | urity.be                     |                                                             |                                  | .be                                                 |
|-----------------------------------------------------------------------------|------------------------------|-------------------------------------------------------------|----------------------------------|-----------------------------------------------------|
| Se connecter et accéo                                                       | der aux services s           | écurisés                                                    |                                  |                                                     |
| Avec votre carte<br>didentié électronique<br>(eID)<br>Se connecter Via CSAM | Avec votre token             | Avec un code unique<br>généré par une<br>application mobile | Avec l'application mobile        | Com<br>OM<br>Avec vos codes d'accès<br>Se connecter |
| Attention ! Les professions lib<br>connecter ici.                           | pérales ainsi que les entrep | prises ayant demandé un acc                                 | ès temporaire pour des déclarati | ions Limosa urgentes peuvent <u>se</u>              |
| + Vérifiez votre adresse e-ma                                               | ail enregistrée dans votre e | -Box Entreprise !                                           |                                  |                                                     |
| + Connectez-vous de manière                                                 | e plus sécurisée : évitez le | token papier et le nom d'utili                              | sateur/mot de passe              |                                                     |
| En collaboration avec CSAM                                                  | I                            |                                                             |                                  |                                                     |

4. <u>Après connexion, choisir éventuellement la bonne organisation et la bonne dénomination</u> pour gérer les accès (responsable ou co-responsable)

| Gestion d'accès<br>pour Entreprises et Organisations                                                                                                    |
|----------------------------------------------------------------------------------------------------|
| Bienvenue was sous vous vous trouvez sur la page d'accueil de l'application de Gestion des accès pour Entreprises et Organisations.                                                                                       |
| Dans la liste déroulante ci-dessous se trouvent toutes les entités dans lesquelles vous êtes enregistré(e).                                                                                                    |
| Lorsque vous sélectionnerez une entreprise ou une organisation dans cette liste, les différents rôles qui vous ont été donnés s'afficheront en dessous, sous la forme d'un hyperlien. Cliquez alors sur le lien souhaité. |
| Vous pouvez revenir sur cette page-ci à tout moment en cliquant sur le bouton Home se trouvant dans le coin supérieur droit de la fenêtre.                                                                                |
| En cas de nécessité, le manuel utilisateur est accessible via le lien <u>Help</u> .                                                                                                    |
| Choisissez l'entreprise ou l'organisation pour laquelle vous souhaitez travailler au sein de cette application                                                                                                    |
| Hôpitaux IRIS Sud; N° INAMI: 710087-50                                                                                                    |
| Cliquez sur le lien souhaité                                                                                                    |
| Dénomination: <mark>Hôpitaux IRIS Sud: Nº INAMI: 710087-50 (Co-Responsable Accès Entité)</mark>                                                                                                    |
|                                                                                                    |

5. <u>Choisir ensuite dans la liste des qualités : « Prestataire de soins : hôpital », activer</u> <u>éventuellement cette qualité</u>

| Prestataire de soins: hôpital<br>Soins de santé (INAMI)                                                                                       | N° INAMI : 710087-50        |
|----------------------------------------------------------------------------------------------------|-----------------------------|
| Prestataire de soins: hôpital                                                                                                    |                             |
|                                                                                                    | N°INAMI: 710087-50          |
| Liste des qualités 🕑                                                                                                    | Identifiant                 |
| Pensez à vérifier régulièrement <u>les données relatives à vos activités professionnelles</u> et à mettre à jour <u>vos propres données</u> l | lorsque celles-ci changent. |
| Dénomination: Hojatuu: IRIS Sud<br>N° IINAMI: 72:0057-90<br>Date de création: 23/07/2014                                                      |                             |
| Bienvenue vous accédez en tant que <u>Co-Responsable des Accès</u> au portail de la Sécurité Sociale:                                         |                             |
| Dénomination: Hôpitaux IRIS Sud; N° INAMI: 710087-50                                                                                          |                             |
| Sestion d'accès<br>pour Entreprises et Organisations                                                                                          |                             |

6. <u>Sélectionner un utilisateur existant ou si nécessaire ajouter un nouvel utilisateur via son</u> NISS

| Gestion d'<br>pour Entre                                                               | accès<br>prises et Org                                | anisations        |        |       |                  |                           |
|----------------------------------------------------------------------------------------|-------------------------------------------------------|-------------------|--------|-------|------------------|---------------------------|
| énomination: <u>Hôpitaux IRIS Sud; N°</u><br><b>Qualité: Prestataire de soins: h</b> é | <u>INAMI: 710087-50</u><br>Spital; N°INAMI: 710087-50 |                   |        |       |                  |                           |
| Utilisateurs Subdiv                                                                    | ision                                                 |                   |        |       |                  |                           |
| Afficher la liste des utilisateurs e                                                   | n fonction des critères suivants                      |                   |        |       |                  |                           |
| Nom                                                                                    | :                                                     |                   | Prénom | :     |                  |                           |
| Nom d'utilisateur                                                                      | :                                                     |                   | Туре   | :     |                  |                           |
| NISS                                                                                   | :                                                     |                   | Statut | : 🔽 🗸 |                  |                           |
| Applications sécurisées                                                                | :                                                     |                   | ~      |       |                  |                           |
|                                                                                        |                                                       |                   |        |       | Nombre d'utilisi | ateurs: 10 🗸 🖹 🍸          |
| [Début / Précédent] 1, 2 [Suivant / F                                                  | in]                                                   |                   | _      |       | 11               | Lutilisateurs trouvés     |
| Nom                                                                                    | Prenom                                                | Nom d'utilisateur | Туре   | NISS  | Statut           | Action                    |
|                                                                                        |                                                       |                   | USER   |       | Actii            | utilianteuro ( esu) Euro  |
|                                                                                        |                                                       |                   |        |       | Exporter les     | utilisateurs (.csv), exce |

Si l'utilisateur est déjà mentionné dans la liste, vous devez cliquer sur la première icône sous « Action ».

7. <u>Après avoir sélectionné le bon utilisateur, veuillez sélectionner l'application «Colindos» et</u> enregistrer les modifications

| Dénomination: <u>Héodiaux IRIS Sud: № INAMI: 710087-50</u><br>└ Qualités Prestataire de soins: hôpital; N°INAMI: 710087-50                                                                                                    |                                                                                                    |
|----------------------------------------------------------------------------------------------------|----------------------------------------------------------------------------------------------------|
| <ul> <li>Le nom d'utilisateur introduit ne répond pas aux spécificités requises</li> <li>Le mot de passe introduit ne répond pas aux spécificités requises</li> </ul>                                                                                                    |                                                                                                    |
| Création d'un Utilicateur                                                                                                    |                                                                                                    |
| creation d'un othisatear                                                                                                    | Les champs marqués d'un * sont obligatoires                                                                                                    |
| Données d'identification                                                                                                    |                                                                                                    |
| Introduisez deux fois le nom de l'utilisateur 🕕                                                                                                    |                                                                                                    |
| Nom d'utilisateur (première fois) *                                                                                                    |                                                                                                    |
| Nom d'utilisateur (confirmation) *                                                                                                    |                                                                                                    |
| Introduisez deux fois le mot de passe                                                                                                    |                                                                                                    |
| Mot de passe (première fois) *                                                                                                    |                                                                                                    |
| Mot de passe (confirmation) *                                                                                                    |                                                                                                    |
| Nom *                                                                                                    |                                                                                                    |
| Prénom *                                                                                                    |                                                                                                    |
| Titre                                                                                                    |                                                                                                    |
| NISS                                                                                                    |                                                                                                    |
| Choix linguistique                                                                                                    | :  Néerlandais ❤                                                                                                    |
|                                                                                                    |                                                                                                    |
| Adresse e-mail utilisateur *                                                                                                    |                                                                                                    |
| Auresse e-mail locale                                                                                                    | : [ ]                                                                                                    |
| Cette auresse peur etre utilisee dans le caure de vos contacts individuels avec le centre de                                                                                                    | contact cranova)                                                                                                    |
| Applications sécurisées                                                                                                    |                                                                                                    |
| Catalogue de la Tumorothèque Virtuelle Belge                                                                                                    |                                                                                                    |
| Le module catalogue permet à divers chercheurs / groupes de recherche d'accéder au                                                                                                    | x données de la tumorothèque virtuelle belge sous la forme d'un catalogue                                                                                      |
| Cellule Technique via le web                                                                                                    |                                                                                                    |
| Chapter IV Agreement Requesting System                                                                                                    |                                                                                                    |
| Chapter IV Agreement Requesting System                                                                                                    |                                                                                                    |
| Colindos<br>L'application Colindos soutient nos hôpitaux, les institutions d'assurance et le Collège de<br>Collège de la collège de la collège de | des Médecins-Directeurs (INAMI) dans la gestion et le traitement des dossiers individuels relatifs au remboursement des interventions médicales particulières. |
|                                                                                                    |                                                                                                    |

Il est nécessaire de créer un compte utilisateur pour l'utilisateur. Pour ce faire, vous sélectionnez un nom d'utilisateur et un mot de passe. Les instructions pour un bon nom d'utilisateur et un bon mot de passe se trouvent après les points d'exclamation. Veuillez communiquer cette information à l'utilisateur. Vous pouvez communiquer ces données à l'utilisateur afin qu'il puisse consulter ses profils via <u>Gestion des accès pour entreprises et organisations (socialsecurity.be)</u>.

#### 8. Et confirmer le choix

| Dénomination: Hégitaux IRIS Sud; Nº INAMI: 710087-50                                          |                                                                                                    |                                        |
|-----------------------------------------------------------------------------------------------|----------------------------------------------------------------------------------------------------|----------------------------------------|
| Annue Lesanne et sensi manual a Tranti 116                                                    |                                                                                                    |                                        |
| Création d'un Utilisateur                                                                     |                                                                                                    |                                        |
| Données d'identification                                                                      |                                                                                                    |                                        |
| Nom d'utilisateur                                                                             |                                                                                                    |                                        |
| Nom                                                                                           |                                                                                                    |                                        |
| Prénom                                                                                        |                                                                                                    |                                        |
| Titre                                                                                         | I M.                                                                                                    |                                        |
| NISS                                                                                          |                                                                                                    |                                        |
| Choix linguistique                                                                            |                                                                                                    |                                        |
| Date création                                                                                 | : 25/02/2025                                                                                                    |                                        |
| Date modification                                                                             |                                                                                                    |                                        |
| Statut                                                                                        | : Actif                                                                                                    |                                        |
| Adresse e-mail utilisateur                                                                    |                                                                                                    |                                        |
| Adresse e-mail locale                                                                         | 1                                                                                                    |                                        |
| Applications sécurisées                                                                       |                                                                                                    |                                        |
| Colindos     L'application Colindos soutient nos hôpitaux, les institutions d'a     Hospiliup | surance et le Collège des Médecins-Directeurs (INAHI) dans la gestion et le traitement des dossiers individuels relacifs au remboursement des | interventions médicales particulières. |

## 9. Attribuer un rôle à l'utilisateur

- La personne est un médecin(-spécialiste) ou un pharmacien hospitalier ? Vous n'avez pas besoin de prendre de mesures supplémentaires. - La personne est un collaborateur du médecin(-spécialiste) ou un collaborateur du pharmacien hospitalier?

| Etape | 1: N | aviguez | vers | 'Fonctions | et hie | érarchie | de | responsabilité' |
|-------|------|---------|------|------------|--------|----------|----|-----------------|
|       |      |         |      |            |        |          |    |                 |

| Gestion d'acce<br>pour Entrepris                                                                               | ès<br>es et Organisations    |                   |                                | •                      |                  |                                 | NL   FR   DE | : Home Vos Responsables Help Quit                                                                                                    |
|----------------------------------------------------------------------------------------------------|------------------------------|-------------------|--------------------------------|------------------------|------------------|---------------------------------|--------------|----------------------------------------------------------------------------------------------------|
| Dénomination: Hôpitaux IRIS Sud; № INAMI: 73<br>└─ Qualité: Prestataire de soins: hôpital; №                   | 10087-50<br>INAMI: 710087-50 |                   |                                |                        |                  |                                 |              |                                                                                                    |
| Utilisateurs Subdivision                                                                                       |                              |                   |                                |                        |                  |                                 |              | Fonctionnalités                                                                                                    |
| Afficher la liste des utilisateurs en fonctio<br>Nom<br>Nom d'utilisateur<br>NUSS 🕑<br>Applications sécurisées | n des critères suivants      | v                 | Prénom :<br>Type :<br>Statut : | <b>v</b>               | Nombre d'utilisa | ateurs: 10 🗸 🍞                  |              | Gestion Qualité<br>+ Utilisateurs - Subdivisions<br>= Consultor conditir Lodical de la nualité<br>= Sectiment de l'alisateurs<br>= Paretines at Inierativa de resonualité<br>Messages structurés<br>= Messages structurés |
| [Début / Précédent] 1, 2 [Suivant / Fin]                                                                       | Prénom                       | Nom d'utilisateur | Type                           | NISS                   | 14<br>Statut     | utilisateurs trouvés.<br>Action |              | Données personnelles                                                                                                    |
|                                                                                                    |                              |                   | USER                           |                        | Actif            |                                 |              | Modifier mon mot de passe                                                                                                    |
|                                                                                                    |                              |                   | USER                           |                        | Actif            | 🕞 🔍                             |              | Sécurité Sociale                                                                                                    |
|                                                                                                    |                              |                   | USER                           |                        | Actif            |                                 |              |                                                                                                    |
|                                                                                                    | -                            | -                 | USER                           |                        | Actif            | 2                               |              |                                                                                                    |
| Supprimer utilisateur(s) V Exécuter                                                                            |                              |                   |                                |                        | Exporter les u   | itilisateurs (.csv), Excel      |              |                                                                                                    |
|                                                                                                    |                              |                   |                                | Ajouter un utilisateur | V NISS:          | Suivant                         |              |                                                                                                    |

## Étape 2: Sélectionnez un collaborateur en cliquant sur l'icône

| Gestion d'accès<br>pour Entreprises et Organisations                                                                                                    |                                                 |
|----------------------------------------------------------------------------------------------------|-------------------------------------------------|
| Dénomination: <u>Hôgitaux IRIS Sud: № INAMI: 710087-50</u><br>Cualité: Prestataire de soins: hôpital; №INAMI: 710087-50                                                                                                    |                                                 |
| Fonctions Hiérarchie des responsabilités                                                                                                    | About "Responsibility Management"               |
| Aperçu des personnes et des fonctions                                                                                                    |                                                 |
| Cet écran fournit un aperçu des personnes enregistrées au sein de votre organisation et des fonctions exercées par ces personnes. Pour visualiser l'ensemble des fonctions exercées par une personne, cliquez sur cette persone, sélectionnez la première icône à droite de cette personne. | onne. Pour gérer les fonctions exercées par une |
|                                                                                                    |                                                 |
|                                                                                                    |                                                 |

Étape 3: Vous sélectionnez 'collaborateur pharmacien hospitalier' ou 'collaborateur médecinspécialiste' dans le menu déroulant et spécifiez une date de début pour le rôle

| Dénomination: <u>Hégitaux IRIS Sud; Nº INAMI: 710087-50</u><br>Uqualité: <u>Prestataire de soins: hégital: Nº INAMI: 710087-50</u><br>Utilisateur:           |                                   |
|----------------------------------------------------------------------------------------------------|-----------------------------------|
| Fonctions Hiérarchie des responsabilités                                                                                                    | About "Responsibility Management" |
| Fonctions exercées                                                                                                    | (Ajouter<br>Retour                |
| *: Format date: (jj-mm-aaaa)<br>Attention, si vous créez, supprimez ou modifiez un profil, votre adaptation sera active dans un délai maximal de 20 minutes. |                                   |

## Étape 4: Le rôle a été attribué

| Dénomination: <u>Hôgitaux IRIS Sud; Nº INAMI: 710087-50</u><br>- Qualité: <u>Prestataire de soins: hôgital: NºINAMI: 710087-50</u><br>- Utilisateur: |   |               |             |                                   |
|----------------------------------------------------------------------------------------------------|---|---------------|-------------|-----------------------------------|
| Fonctions Hiérarchie des responsabilités                                                                                                    |   |               |             | About "Responsibility Management" |
| Fonctions exercées                                                                                                    |   |               |             | •                                 |
| Page 1                                                                                                    |   |               |             |                                   |
| Fonction                                                                                                    |   | Date de début | Date de fin | Action                            |
| Collaborateur Médecin-spécialiste                                                                                                    | : | 25/02/2025    |             | iii 🖻                             |
|                                                                                                    | v |               | -           | Ajouter<br>Retour                 |
| *: Format date: (jj-mm-aaaa)                                                                                                    |   |               |             |                                   |

Attention que les adaptations ne seront actives qu'après un petit délai de maximum 20 minutes.